# Recursos - Resultado PAPFE 2025 - 21/05/2025

### Graduação e Pós-Graduação

Orientações Gerais

## Graduação (Sistema Júpiter)

O Resultado pode ser consultado no Portal de Serviços Computacionais da USP (https://portalservicos.usp.br)

Ícone de menu: Auxílios Permanência/PRIP > PAPFE > Inscrição Basta passar o mouse em cima do ícone que aparece à frente do apoio solicitado e ler a legenda que aparece. **Obs.:** os alunos contemplados receberão informação enviada por meio do e-mail

**Obs.:** os alunos contemplados receberão informação enviada por meio do e-mail institucional.

Atenção: Alunos não contemplados – permanecem na lista de espera

Pós-Graduação (Sistema Janus)

O Resultado pode ser consultado no Portal de Serviços Computacionais da USP (<u>https://portalservicos.usp.br</u>)

Ícone de menu: PAPFE > Inscrição em Bolsas e Apoios Basta passar o mouse em cima do ícone que aparece à frente do apoio solicitado e ler a legenda que aparece.

**Obs.:** os alunos contemplados receberão informação enviada por meio do e-mail institucional.

Atenção: Alunos não contemplados – permanecem na lista de espera

### Orientação aos alunos contemplados - Graduação

### Auxílio Permanência – Integral e Parcial

1. Conferir os dados pessoais no sistema Computacional da USP (RG, CPF, endereço residencial, telefone, e-mail). Se necessário, efetuar as devidas correções.

- 2. Cadastrar no Sistema Computacional da USP (em Dados Pessoais) o número de agência e <u>conta corrente junto ao Banco do Brasil</u>, em nome do estudante. Estudantes que não tiverem conta corrente junto ao Banco do Brasil deverão providenciá-la com a maior brevidade possível. Caso seja necessário, a declaração do auxílio recebido para abertura de conta está disponível no sistema Computacional da USP, menu "Emissão de documentos Documentos" (escolher no campo documento a opção Declaração para abertura de conta bancária. No campo Bolsa, escolher a opção "Auxílio Permanência").
- 3. Sugerimos que após a abertura da conta corrente efetue um depósito no valor mínimo e consulte seu saldo, para ativar a conta.

**Obs**: Estes passos devem ser rigorosamente seguidos para ativar a conta, pois o termo de compromisso não é gerado caso todos os dados informados acima não estejam inseridos/atualizados no sistema Computacional da USP.

Alunos de Pós-Graduação: devem solicitar o cadastro da conta corrente junto à seção de alunos de pós-graduação de sua unidade.

Os alunos contemplados com auxílio permanência (integral ou parcial) deverão dar **aceite no termo de compromisso** no Portal de Serviços Computacionais, no período de 21/05 (a partir do horário da divulgação do resultado, que pode ocorrer até 23h59) à 26/05/2025 (até 23h59). Alunos que não realizarem o aceite no termo no período especificado poderão ter o auxílio permanência cancelado.

Procedimento de aceite - Graduação:

- 1) Auxílios permanência/PRIP > PAPFE > Inscrição;
- 2) Passos Obrigatórios:
- a) Clicar em cima do "martelinho" 🔑 para aceitar o benefício
- b) Ler o Termo de Compromisso e clicar: "Li o Termo de Compromisso";
- c) Clicar em cima do texto: Aceitar o Benefício (ex: Auxílio. Permanência), irá aparecer a mensagem: "Li o Termo de Compromisso (ex: Aux. Permanência) e estou de acordo).
- d) Aceitar esse Benefício

Procedimento de aceite - Pós-Graduação

No Sistema Janus entrar no ícone: PAPFE > Inscrição em Bolsas e Apoios e dar seguimento conforme orientação da graduação.

#### AUXÍLIO PERMANÊNCIA PARCIAL / VAGA NA MORADIA

Comparecer a assinatura do Termo de Compromisso no dia 21/05 às 12h45 no Anfiteatro de Genética, (presença obrigatória).

AUXÍLIO ALIMENTAÇÃO (parte integrante do Auxílio Permanência)

Procedimento para recarga de créditos mensais no sistema Computacional da USP

Para carregar <u>mensalmente</u> os créditos (prazo limite é o dia 20 de cada mês) referentes ao auxílio alimentação, deverá proceder conforme abaixo:

1) Acessar sistema:

Item de menu: Acompanhamentos – meus benefícios e bolsas.

Quando clicar neste item, aparecerá a lista de benefícios e bolsas concedidas ao aluno.

2) Clicar no Auxílio Alimentação que estiver válido.

3) Clicar na frase "+ solicitar cota mensal de alimentação" para solicitar a carga e recarga Obs.: o valor do crédito não aparece automaticamente na tela, apertar a tecla "Ctrl F5" para atualizar a informação.

#### Links de acesso às orientações - Serviços Sociais

Piracicaba - http://www.pusplq.usp.br/?page\_id=4151

PAPFE Divisão de Promoção Social e Esporte Coordenadoria Vida no Campus PRIP